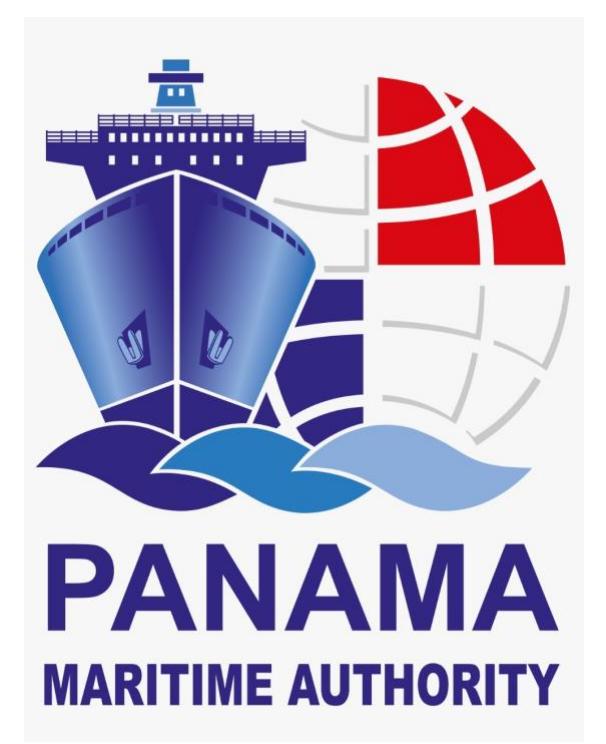

# **GENERAL DIRECTORATE OF SEAFARERS**

# **CERTIFICATION DEPARTMENT**

Issuing Electronic Certificates Procedures:

- Transitory Certificate
- Course endorsement

**ROL CONSUL / ROL ISSUER\_BROKER** 

**JUNIO 2020** 

# CONTENT

| INTF | RODUCTION           | 3  |
|------|---------------------|----|
| DEF  | INITION             | 4  |
| PRO  | CEDURES             | 5  |
|      | STEP No.1           | 5  |
|      | STEP No. 2          | 5  |
|      | STEP No. 3          | 6  |
|      | STEP No. 4          | 7  |
|      | STEP No.5           | 15 |
|      | STEP No.6           | 8  |
|      | STEP No. 7          | 9  |
| FOR  | MS OF E-CERTIFICATE | 10 |

#### **INTRODUCTION**

General Directorate of Seafarer from Panama Maritime Authority with the purpose to optimize administrative process, and to offer effective response to seafarer, shipping company and ship-owner requirement, has taken the decision to continue the process of digitalization with the issuing of electronic Certificates (e-Certificates) in regards Technical certificates for Seafarer.

In this sense, DGGM will assure that electronic Certificates fulfill with all characteristic, verification process, notification and implementation established in the Circ. FAL.5/Circ.39. Rev.2 – "*GUIDELINES FOR THE USE OF ELECTRONIC CERTIFICATES*"; therefore all electronic Certificates issued by PMA will have a unique tracking number and a Quick Response Code – "QR Code" used for verification of each e-Technical Certificates issued; furthermore this E- Certificate is blocked to any edition and modification.

Any alteration to this E-Certificate shall be considered an infraction.

#### DEFINITION

- **A. Processing Certificate of License:** established under the resolution J.D 048-2018 dated October 16, 2018, define it as follow: "documental evidence issued by the General Directorate of Seafarers, which certifies that the application of a Certificate of Competence under Regulation II/1, II/2, II/3, III/1, III/2, III/3, III/6 and IV/2 of the 1978 STCW Convention as amended, or a Seaman's book of Ratings, is in evaluation process by the Panama Maritime Authority.
- **B. Processing Certificate of Endorsement:** established under the resolution J.D 021-2019 dated May 03, 2019 define it as: documental proof, accordingly to the established in the regulation 1/10 of the Convention STCW 78 as amended; which to allow seafarer to work on board Panamanian Flagged vessel during a period not more than 3 (three) months; as along as, seafarer must has a valid and proper Certificate of Competence issued by other Maritime Administration and had been presented as application on SAA, as Title endorsement to the General Directorate of Seafarers Office.
- **C. Course Endorsement**: documental evidence issued by the General Directorate of Seafarers, which recognizes the validity of a Certificate of Proficiency, issued by a State Party (of 1978 STCW Convention, as amended), or by a Maritime Training Center recognized by a State Party or by a Maritime Training Center recognized by a State Party or by a Maritime Training Center recognized by the General Directorate of Seafarers of the Panama Maritime Authority

#### D. <u>Certificate of Proficiency:</u>

- a. Documents issued by General Directorate of Seafarers of the Panama Maritime Authority to Officers and Master, in accordance with training provision Reg. V/I of STCW Convention'78, as amended, by a Maritime Training Center recognized PMA.
- b. Documents issued by General Directorate of Seafarers of the Panama Maritime Authority to ratings, in accordance with provision Reg. II/4, II/5, III/4, III/5, III/7 of STCW Convention 78, as amended, by a Maritime Training Center recognized PMA.

**E. Recognition of Certificate of Proficiency**: Documents issued by General Directorate of Seafarers of the Panama Maritime Authority, which recognize Certificate of Proficiency, issued by Other Administration to Master and Officer, in accordance with provision of Regulation 1/10 of STCW Convention'78, as amended.

#### PROCEDURES

APPLICATIONS

Certificate Application Certificate Endorsement Applications search Duplication Course endorsement Revocation Multiple Certificates Applications Multiple Certificates Endorsements Assessment Application

**Ilustration 1** 

APPLICATIONS
 <u>Certificate Application</u>
 <u>Certificate Endorsement</u>
 <u>Applications search</u>
 <u>Duplication</u>
 <u>Course endorsement</u>
 <u>Revesstion</u>

Multiple Certificates
Applications
Multiple Certificates
Endorsements
Assessment Application

Ilustración 2

**Processing Certificate of License and Processing Certificate of Endorsement (Transitory Certificate - CT) Electronics** apply for Certificate application, Certificate Endorsement, Multiple Certificate application, Multiple Certificate endorsement, as illustration No.1

**Electronic Course endorsement** is applicable for course endorsement, as illustration No. 2 Also it include Certificate of Proficiency and Certificate of

Also it include Certificate of Proficiency and Certificate of Proficiency Recognition.

#### A. Issuance of electronic transitory certificate

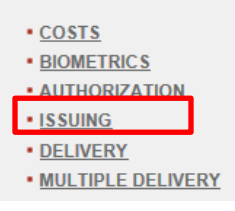

CONSULATE:

Upon completion the process of Documents and Personal Information Capture, biometrics and Costs, the consulate will select the option **ISSUING**, as illustration No. 2.

**Ilustration 3** 

#### • ISSUER BROKER:

Upon completion the process of Documents and Personal Information Capture, biometrics, Costs and Consul Acceptance, the broker will select the option **ISSUING**, as illustration No. 2.

#### B. Issuance of electronic course endorsement

#### **CONSULATE:**

Upon completion the process of Documents and Personal Information Capture, biometrics Costs and Authorization, the consulate will select the option **ISSUING**, as illustration No. 2.

At moment to select the option **ISSUING**, must input, preferably, Application Number or Marine ID; otherwise must fill out the data's fields required on SAA in order to search the Pending Application to Issue CT or course endorsement.

Then, we shall proceed to select the Pending application to Issue CT or Course endorsement, as illustration No.4

| Print Printing Cor<br>Edit in the document yo<br>arch     | nfirm I<br>xu want to<br>Pay<br>Filter I                | Ending<br>Issue of I<br>Sdle Name<br>Iment Date                          | make an<br>b<br>CATES M                                                                                                    | Nother searc                                                                                                    | h<br>G                                                                                                    | irst Last Name<br>entity Card/ Pass<br>onsulate<br>Ji                                                                                                    | SEANNETTE ITZEL PINIL<br>GONZALEZ<br>sport Application N <sup>a</sup>                                                                                                    |                                                                                                    |                                                                                                    |                                                                                                    |
|-----------------------------------------------------------|---------------------------------------------------------|--------------------------------------------------------------------------|----------------------------------------------------------------------------------------------------|----------------------------------------------------------------------------------------------------|----------------------------------------------------------------------------------------------------|----------------------------------------------------------------------------------------------------|----------------------------------------------------------------------------------------------------|----------------------------------------------------------------------------------------------------|----------------------------------------------------------------------------------------------------|----------------------------------------------------------------------------------------------------|
| Print Printing Co<br>Edit in the document yo<br>arch      | Mid<br>Pay<br>Filter t                                  | Ending<br>Issue of I<br>Idle Name<br>Iment Date                          | make an<br>cates M                                                                                                    | Marine ID<br>500263231                                                                                                    | h<br>F<br>G<br>Z                                                                                                    | irst Last Name<br>lentity Card/ Pass<br>onsulate<br>내                                                                                                    | Second Last Name sport Application N <sup>o</sup>                                                                                                    |                                                                                                    |                                                                                                    |                                                                                                    |
| Print Printing Council<br>Edit in the document yo<br>arch | Mid<br>Pay<br>Filter t                                  | Ending<br>bissue or bi<br>sidle Name<br>ment Date                        | make an<br>e<br>CATES M                                                                                                    | Marine ID<br>500263231                                                                                                    | h<br>Id                                                                                                    | irst Last Name<br>lentity Card/ Pass<br>onsulate<br>VI                                                                                                    | Second Last Name                                                                                                    | V                                                                                                    |                                                                                                    |                                                                                                    |
| Edit in the document yo<br>arch                           | Mid                                                     | sdie Name<br>ment Date                                                   | make an<br>CATES M                                                                                                    | Marine ID<br>500263231                                                                                                    | h<br>Id                                                                                                    | irst Last Name<br>lentity Card/ Pass<br>onsulate<br>M                                                                                                    | Second Last Name sport Application N <sup>a</sup>                                                                                                    | V                                                                                                    |                                                                                                    |                                                                                                    |
| Edit in the document yo<br>arch                           | Mid                                                     | idle Name<br>iment Date                                                  | CATES M                                                                                                    | Marine ID<br>500263231                                                                                                    | h<br>Id<br>C<br>Z                                                                                                    | irst Last Name<br>Ientity Card/ Pass<br>onsulate<br>W                                                                                                    | Second Last Name                                                                                                    | ×                                                                                                    |                                                                                                    |                                                                                                    |
| fion Date                                                 | Filter 1                                                | ddle Name<br>yment Date<br>by DUPLIC                                     | CATES N                                                                                                    | Marine ID<br>500263231                                                                                                    |                                                                                                    | irst Last Name<br>lentity Card/ Pass<br>onsulate<br>All                                                                                                    | Second Last Name                                                                                                    |                                                                                                    |                                                                                                    |                                                                                                    |
| tion Date                                                 | Filter I                                                | yment Date                                                               | CATES N                                                                                                    | Marine ID<br>500263231                                                                                                    |                                                                                                    | lentity Card/ Pass<br>onsulate<br>All                                                                                                    | sport Application N <sup>a</sup>                                                                                                    | V                                                                                                    |                                                                                                    |                                                                                                    |
|                                                           | Filter                                                  | by DUPLIC                                                                | CATES N                                                                                                    | Marine ID<br>500263231                                                                                                    |                                                                                                    | onsulate                                                                                                    |                                                                                                    | ~                                                                                                    | _                                                                                                    |                                                                                                    |
| 2                                                         | Filter I                                                | by DUPLIC                                                                | CATES N                                                                                                    | Marine ID<br>500263231                                                                                                    | Ē                                                                                                    | onsulate<br>All                                                                                                    | _                                                                                                    | ~                                                                                                    |                                                                                                    |                                                                                                    |
|                                                           |                                                         | by DUPLIC                                                                | CATES N                                                                                                    | Marine ID<br>500263231                                                                                                    |                                                                                                    |                                                                                                    | _                                                                                                    |                                                                                                    |                                                                                                    |                                                                                                    |
|                                                           |                                                         |                                                                          |                                                                                                    |                                                                                                    |                                                                                                    |                                                                                                    |                                                                                                    |                                                                                                    |                                                                                                    |                                                                                                    |
|                                                           |                                                         |                                                                          |                                                                                                    |                                                                                                    |                                                                                                    |                                                                                                    |                                                                                                    |                                                                                                    |                                                                                                    |                                                                                                    |
|                                                           |                                                         |                                                                          |                                                                                                    |                                                                                                    |                                                                                                    |                                                                                                    |                                                                                                    | clean                                                                                                    | search                                                                                                    |                                                                                                    |
| ilts                                                      |                                                         |                                                                          |                                                                                                    |                                                                                                    |                                                                                                    |                                                                                                    |                                                                                                    |                                                                                                    |                                                                                                    |                                                                                                    |
| Document Type                                             | First<br>Name                                           | Middle<br>Name                                                           | First<br>Last<br>Name                                                                                                    | Second<br>Last Name                                                                                                    | Payment<br>Date                                                                                                    | Consulate                                                                                                    | Position / Course                                                                                                    | A                                                                                                    | pplication<br>Type                                                                                                    |                                                                                                    |
| RECONOCIMIENTO<br>DE CURSO                                | MARIA                                                   | ANA                                                                      | SOTO                                                                                                    |                                                                                                    | 2020-04-2                                                                                                    | 2 BUENOS<br>0 AIRES                                                                                                    | FORMACION AVANZADA PARA LAS OPER/<br>DE CARGA EN PETROLEROS, REG. V/1-1,<br>SEC. A-V/1-1, PAR. 2, CUADRO A-V/1-1-2 (C                                                                                                    | ACIONES<br>PAR.3-4, EN<br>DMI 1.02)                                                                                                    | NDOSO DE<br>CURSO                                                                                                    | +                                                                                                    |
| CT                                                        | MARIA                                                   | ANA                                                                      | SOTO                                                                                                    |                                                                                                    | 2020-09-0                                                                                                    | 4 PANAMÀ                                                                                                    | TIMONEL                                                                                                    | S                                                                                                    | OLICITUD                                                                                                    | +                                                                                                    |
| CT                                                        | MARIA                                                   | ANA                                                                      | SOTO                                                                                                    |                                                                                                    | 2020-09-0                                                                                                    | 4 PANAMÁ                                                                                                    | CARPINTERO                                                                                                    | S                                                                                                    | OLICITUD<br>E TITULO                                                                                                    | +                                                                                                    |
|                                                           |                                                         |                                                                          |                                                                                                    |                                                                                                    |                                                                                                    |                                                                                                    |                                                                                                    |                                                                                                    |                                                                                                    |                                                                                                    |
| ×                                                         |                                                         |                                                                          |                                                                                                    |                                                                                                    |                                                                                                    |                                                                                                    |                                                                                                    |                                                                                                    |                                                                                                    |                                                                                                    |
|                                                           | Document Type<br>RECONOCIMIENTO<br>DE CURSO<br>CT<br>CT | Document Type First<br>RECONOCIMIENT<br>DE CURSO<br>CT MARIA<br>CT MARIA | Document Type         First<br>Name         Middle<br>Name           RECONOCIMIENTO<br>DE CURSO         MARIA         ANA           CT         MARIA         ANA           CT         MARIA         ANA | Document Type         First<br>Name         Middle<br>Name         First<br>Name         Middle<br>Name         First<br>Name           RECONOCIMIENTO<br>DE CURSO<br>CT         MARIA         ANA         SOTO           CT         MARIA         ANA         SOTO           CT         MARIA         ANA         SOTO | Document Type         First<br>Name         Middle<br>Name         First<br>Name         Second<br>Last Name           RECONOCIMIENTO<br>DE CURSO<br>CT         MARIA         ANA         SOTO         Image: Comparison of the the the the the the the the the the | Document Type         First<br>Name         Middl<br>Name         First<br>Name         Second<br>Last Name         Payment<br>Date           RECONOCIMENTO<br>DE CURSON         MARIA         ANA         SOTO         2020-94-2<br>0000000           CT         MARIA         ANA         SOTO         2020-90-0<br>00:00:00           CT         MARIA         ANA         SOTO         2020-90-0<br>00:00:00 | Document Type         First<br>Name         Middle<br>Name         First<br>Name         Second<br>Last Name         Payment<br>Date         Consulate           RECONOCIMIENTO<br>DE CURSO         MARIA         ANA         SOTO         2020-04-22         BUENOS         800000         AREA           CT         MARIA         ANA         SOTO         2020-09-04         0000000         AREA           CT         MARIA         ANA         SOTO         2020-09-04         0000000         PANAMA           CT         MARIA         ANA         SOTO         2020-09-04         0000000         PANAMA | Document Type         First<br>Name         Middle<br>Name         First<br>Name         Second<br>Last Name         Payment<br>Date         Consulate         Position / Course           RECONOCIMIENTO<br>DE CURSO         MARIA         ANA         SOTO         2020-04-22<br>000/00.00         BUENOS<br>AIRES         FORMACION AVAR/2ADA PARA LAS OPER/<br>DE CARGA EN PETROLENOS, REG. VI-1.1<br>SEC. A-VI-1. PAR 2, CUADRO A-VI-1-2 (0<br>000/00.00         FORMACION AVAR/2ADA PARA LAS OPER/<br>DE CARGA EN PETROLENOS, REG. VI-1.1<br>SEC. A-VI-1. PAR 2, CUADRO A-VI-1-2 (0<br>000/00.00         PANAMA         TIMONEL           CT         MARIA         ANA         SOTO         2020-09-04<br>00:00:00         PANAMA         TIMONEL           X         MARIA         ANA         SOTO         2020-09-04<br>00:00:00         PANAMA         CARPINTERO | Document Type         First<br>Name         Middle<br>Name         First<br>Name         Second<br>Last Name         Payment<br>Date         Consulate         Position / Course         A           RECONOCIMIENTO<br>DE CURSO<br>CT         MARIA         ANA         SOTO         2020-04-22<br>000-000-00         BUENOS<br>0000000         BUENOS<br>SEC.A-V/I-1, PAR 2, CUADRO A-V/I-1-2 (OMI 102)         BECARGA EN PETROLEOS, REG. V/I-1, PAR 3,4,<br>EC.A.V/I-1, PAR 2, CUADRO A-V/I-1-2 (OMI 102)         BECARGA EN PETROLEOS, REG. V/I-1, PAR 3,4,<br>EC.A.V/I-1, PAR 2, CUADRO A-V/I-1-2 (OMI 102)         BECARGA EN PETROLEOS, REG. V/I-1, PAR 3,4,<br>EC.A.V/I-1, PAR 2, CUADRO A-V/I-1-2 (OMI 102)         BECARGA EN PETROLEOS, REG. V/I-1, PAR 3,4,<br>EC.A.V/I-1, PAR 2, CUADRO A-V/I-1-2 (OMI 102)         BECARGA EN PETROLEOS, REG. V/I-1, PAR 3,4,4         BECARGA EN PETROLEOS, REG. V/I-1, PAR 3,4,4         BECARGA EN PETROLEOS, REG. V/I | Document Type         First<br>Name         Middle<br>Last Name         Second<br>Last Name         Payment<br>Date         Consulate         Position / Course         Application<br>Type           RECONOCIMIENTO<br>DE CURSO<br>CT         MARIA         ANA         SOTO         2020-04-22<br>000-000-0         BUENOS<br>00:00:00         FORMACION AVARZADA PARA LAS OPERACIONES<br>DE CURSO: RES VI-1-12 (DMI 10.2)         ENDOSO DE<br>CURSO<br>DE CURSO<br>CURSO         ENDOSO DE<br>CURSO<br>DE CURSO<br>CURSO         SOLOICTUD<br>DE TITULO         SOLOICTUD<br>DE TITULO         SOLICITUD<br>DE TITULO |

**Ilustration 4** 

Once selected the documents to be issued, will appear the following screen

# A. Electronic Transitory Certificate

| 🛧 🏊 🔜 🚽                                  |                                                                    | HOME + HELP + LOGOUT                         | · · · |
|------------------------------------------|--------------------------------------------------------------------|----------------------------------------------|-------|
|                                          | Directorate General of Seafarers                                   | User:<br>JEANNETTE ITZEL PINILLA<br>GONZALEZ | *     |
| Issuing                                  |                                                                    |                                              |       |
| Select Document Print                    | Printing Confirm Ending                                            |                                              |       |
| Name: MARIA ANA Sur<br>INTERNATIONAL WAT | name: SOTO Application nº: 100738251<br>ERS / ABLE SEAMAN / RATING |                                              |       |
|                                          |                                                                    |                                              |       |
| to print the CT of th                    | e applicant MARIA ANA SOTO :                                       |                                              |       |
| 1. Press the button Pre                  | eview and Print.                                                   |                                              |       |
| 2. Check the information                 | on of the type documents CT                                        |                                              |       |
| 3. If the document is                    | not legible or has any error, print it again.                      |                                              |       |
| 4. When it is correctly                  | printed, press the button Confirm Printing.                        |                                              |       |
| CANCEL X                                 |                                                                    | PREVIEW AND PRI                              | NT I  |
|                                          |                                                                    |                                              |       |
|                                          | Panama Maritime Authority   © Right Rese                           | rved 2020 ¥-7.0.0                            |       |
|                                          |                                                                    |                                              |       |
|                                          |                                                                    |                                              |       |
|                                          | llu –                                                              | stración 5                                   |       |

#### B. Electronic Course Endorsement

| Directoral of Sedifferers   Unit Unit   Cence   Concent   Print   Print   Print   Print   Print   Print   Print   Print   Print   Print   Print   Print   Print   Print   Print   Print   Print   Print   Print Print Print P                                                                                                    |                           |                                                                                                    | HOME , HELP , LOCOUT                                                          |     |
|----------------------------------------------------------------------------------------------------|---------------------------|----------------------------------------------------------------------------------------------------|-------------------------------------------------------------------------------|-----|
| <form>Source of the rest of the rest of the applicant MARIA ANA SOTO: I vest the document is not legible or the applicant MARIA ANA SOTO: I vest the button Preview and Print. I vest the button Preview and Print. I vest the button Preview and Print. I vest the button Preview and Print. I vest the button Confirm Printing. I vest the button Confirm Printing.</form> | PANAMA                    | Directorate General of Seafarer:<br>DEMO                                                                | S User:<br>JEANNETTE ITZEL PINILLA<br>GONZALEZ                                | * * |
| Print       Print ending         Mam: MARIA ANA Sumame: SOTO Application nº: 100737671         COURSE ENDORSEMENT / ADVANCED TRAINING FOR OLL TANKER CARGO OPERATIONS, REG.V/1-1, PAR.3-4, SEC. A.V/1-1, PAR. 2, TABLE A.V/1-1-2 (IMO 1.02)         to print the COURSE ENDORSEMENT of the applicant MARIA ANA SOTO :         1. Press the button Preview and Print.         2. Check the information of the type documents COURSE ENDORSEMENT         3. If the document is not legible or has any error, print It again.         4. When it is correctly printed, press the button Confirm Printing.         Determent Legible or has any error, print It again.         4. When it is correctly printed, press the button Confirm Printing.         Determent Legible or has any error, print It again.         4. When it is correctly printed, press the button Confirm Printing.         Determent Legible or has any error, print It again.         4. When it is correctly printed, press the button Confirm Printing.         Determent Legible or has any error, print It again.         4. When it is correctly printed, press the button Confirm Printing.         Determent Legible or has any error, print It again.         4. When it is correctly printed, press the button Confirm Printing.         Image: Determent Legible or has any error, print It again.         4. When it is correctly printed, press the button Confirm Printing.         Image: Determent Legible or has any error, print Legible or has any erro                                                                                                    | > Issuing                 |                                                                                                    |                                                                               |     |
| Name: MARIA ANA Sumame: SOTO Application nº. 100737671   COURSE ENDORSEMENT / ADVANCED TRAINING FOR OIL TANKER CARGO OPERATIONS, REG.VI-1, PAR.3-4, SEC. A-VI-1, PAR. 2, TABLE A-VI-1-2 (IMO 1.02) r print the COURSE ENDORSEMENT of the applicant MARIA ANA SOTO :                                                                                                    |                           | Print Printing Confirm Ending                                                                           |                                                                               |     |
| to print the COURSE ENDORSEMENT of the applicant MARIA ANA SOTO :<br>1. Press the button Preview and Print.<br>2. Check the information of the type documents COURSE ENDORSEMENT<br>3. If the document is not legible or has any error, print it again.<br>4. When it is correctly printed, press the button Confirm Printing.<br>CARCEL IX<br>PREMEW AND PRINT @<br>PREMEW AND PRINT @<br>1<br>PREMEW AND PRINT @<br>1<br>Ilustración 6                                                                                                    | Name: MARIA<br>COURSE ENI | A ANA Sumame: SOTO Application nº: 100737671<br>DORSEMENT / ADVANCED TRAINING FOR OIL TANKER CARGO OPER | RATIONS, REG.V/1-1, PAR.3-4, SEC. A-V/1-1, PAR. 2, TABLE A-V/1-1-2 (IMO 1.02) |     |
| 1. Press the button Preview and Print. 2. Check the information of the type documents COURSE ENDORSEMENT. 3. If the document is not legible or has any error, print it again. 4. When it is correctly printed, press the button Confirm Printing. PREME: AND: PRINT PREME: AND: PRINT                                                                                                    | to print the              | COURSE ENDORSEMENT of the applicant MARIA ANA SOTO :                                                    |                                                                               |     |
| 2. Check the information of the type documents COURSE ENDORSEMENT 3. If the document is not legible or has any error, print it again. 4. When it is correctly printed, press the button Confirm Printing.  PREVIEW AND PRINT @ PREVIEW AND PRINT @ PREVIEW AND PRINT @ I I I I I I I I I I I I I I I I I I I                                                                                                    | 1. Press the              | button Preview and Print.                                                                               |                                                                               |     |
| • If the document of not layer of not any error, print a system     • When it is correctly printed, press the button Confirm Printing.      PREMEW AND PRINT  PREMEW AND PRINT  PREMEW AND PRINT                                                                                                    | 2. Check the              | e information of the type documents COURSE ENDORSEMENT                                                  |                                                                               |     |
| CANCEL IX PREMEW AND PRINT                                                                                                    | 4. When it is             | s correctly printed, press the button Confirm Printing.                                                 |                                                                               |     |
| Parama Maritane Authority (© Right Reserved 2020 V.7.0.8                                                                                                    | CANC                      | EL X                                                                                                    | PREMEW AND PRINT                                                              | 6   |
| Ilustración 6                                                                                                    |                           | Panama Maritime Author                                                                                  | rity   © Right Reserved 2020 V-7.0.0                                          |     |
| Ilustración 6                                                                                                    |                           |                                                                                                    | -0 '                                                                          |     |
|                                                                                                    |                           |                                                                                                    | Ilustración 6                                                                 |     |
|                                                                                                    |                           |                                                                                                    |                                                                               |     |

|                               |                                                                                                    | HOME · HELP · LOGOUT                         |
|-------------------------------|----------------------------------------------------------------------------------------------------|----------------------------------------------|
| PANAMA                        | Directorate General of Seafarers DEMO                                                                                                    | User:<br>JEANNETTE ITZEL PINILLA<br>GONZALEZ |
| > Issuing                     |                                                                                                    |                                              |
| Select Document               | Print Printing Confirm Ending                                                                                                    |                                              |
| //www.panamaregistry.com.pa/G | ienteMarPru/ventanaPDF.do?pdf=/GenteMarPru/documentoEmision.d - Interne Explorer                                                                                                    | ×                                            |
| e window                      |                                                                                                    | 1-1, PAR. 2, TABLE A-V/1-1-2 (IMO 1.02)      |
| DIRECCION GENE                | UTORIDAD MARÍTIMA DE PANAMÁ PANAMA MARITIME AUTHORITY                                                                                                    |                                              |
| Certificado de                | Suficiencia de Oficiales y Marinos expedido en virtud de lo dispuesto en el<br>tificate of Proficiency for Officers and Ratings issued under the provisions of the<br>cional sobre Normas de Formación, Titulación y Guardía para la Gente de Mar, | NT (@) Confirmar / Confirm                   |
| Convenio Internac             | solid sobre rounds de l'onnacion, intracion y oddi dia para la ochie de mar,                                                                                                    |                                              |

SAA will allow you download PDF documents protected, for the case that consulate or Brokers (only CT) like to manage documents. (See Illustration No. 7)

Then SAA will enable the option "**CONFIRM**", which is important to confirm the issuance.

| A. | Electronic CT |
|----|---------------|
|    |               |

| amaregistry.com.pa/?accion=detallarEmisior              | &idDocumento=201112403 - Marines Licen - Internet Explorer |                                              |       |                     |
|---------------------------------------------------------|------------------------------------------------------------|----------------------------------------------|-------|---------------------|
| (本)                                                     |                                                            | HOME - HELP - LOGOUT                         | *     |                     |
|                                                         | Directorate General of Seafarers                           | User:<br>JEANNETTE ITZEL PINILLA<br>GONZALEZ | *     |                     |
| > Issuing                                               |                                                            |                                              |       |                     |
| Select Document Print Print                             | ng Confirm Ending                                          |                                              |       |                     |
| Name: MARIA ANA Sumame: 50<br>INTERNATIONAL WATERS / AE | DTO Application nº. 100738251<br>ILE SEAMAN / RATING       |                                              |       |                     |
| to print the CT of the applica                          | nt MARIA ANA SOTO :                                        |                                              |       |                     |
| 1. Press the button Preview an                          | d Print.                                                   |                                              |       |                     |
| 2. Check the information of the                         | type documents CT                                          |                                              |       | Confirmar / Confirm |
| 3. If the document is not legit                         | le or has any error, print it again.                       |                                              |       |                     |
| 4. When it is correctly printed, p                      | ress the button Confirm Printing.                          |                                              |       |                     |
| CANCEL X                                                |                                                            | PREVIEW AND PRINT                            | nfirm | 1                   |
|                                                         | Panama Maritime Authority   © Righ                         | nt Reserved 2020 V-7.0.0                     |       |                     |
|                                                         | 0                                                          |                                              |       |                     |
|                                                         |                                                            | Ilustración 8                                |       |                     |

#### B. Electronic Course Endorsement

|                           |                 |                                                                                           | HOME - HELP - LOGOUT                                                  | *  |              |                     |
|---------------------------|-----------------|-------------------------------------------------------------------------------------------|-----------------------------------------------------------------------|----|--------------|---------------------|
| PANAMA                    | DEMO            | Directorate General of Seafarers                                                          | Useri<br>JEANNETTE ITZEL PINILLA<br>GONZALEZ                          |    | *            |                     |
| > Issuing                 |                 |                                                                                           |                                                                       |    |              |                     |
|                           | Print           | Printing Confirm Ending                                                                   |                                                                       |    |              |                     |
| Name: MARIA<br>COURSE ENI | ANA Suman       | ie: SOTO Application nº: 100737671<br>/ ADVANCED TRAINING FOR OIL TANKER CARGO OPERATIONS | , REG.V/1-1, PAR.3-4, SEC. A-V/1-1, PAR. 2, TABLE A-V/1-1-2 (IMO 1.02 | )  |              |                     |
| to print the              | COURSE EN       | IDORSEMENT of the applicant MARIA ANA SOTO :                                              |                                                                       |    |              |                     |
| 1. Press the              | button Previe   | w and Print.                                                                              |                                                                       |    |              |                     |
| 2. Check the              | information of  | f the type documents COURSE ENDORSEMENT                                                   |                                                                       |    |              | Confirmar / Confirm |
| 3. If the doo             | ument is not    | legible or has any error, print it again.                                                 |                                                                       |    |              |                     |
| 4. When it is             | correctly print | led, press the button Contirm Printing.                                                   |                                                                       |    |              |                     |
| CANC                      | EL X            |                                                                                           | PREVIEW AND PRINT                                                     | rm | $\leftarrow$ |                     |
|                           |                 | Panama Maritime Authority   © Rig                                                         | ht Reserved 2020 V-7.0.0                                              |    |              |                     |
|                           |                 | -0                                                                                        |                                                                       |    |              |                     |
|                           |                 |                                                                                           |                                                                       |    |              |                     |

Ilustración 9

After the Issuance is confirmed, SAA will enable the option to Send Electronic documents thru emails.

#### A. <u>CT Electronic</u>

|                                         |                                                                                                    | HOME - HELP - LOGOUT                         | +      |
|-----------------------------------------|----------------------------------------------------------------------------------------------------|----------------------------------------------|--------|
| DEM                                     | Directorate General of Seafarers                                                                      | User:<br>JEANNETTE ITZEL PINILLA<br>GONZALEZ |        |
| Issuing                                 |                                                                                                    |                                              |        |
| Select Document Print                   | t Printing Confirm Ending                                                                             |                                              |        |
| Name: MARIA ANA Su<br>INTERNATIONAL WAT | mame: SOTO Application nº. 100738251<br>TERS / ABLE SEAMAN / RATING                                   |                                              |        |
| to print the CT of th                   | e applicant MARIA ANA SOTO :                                                                          |                                              |        |
| 1. Press the button Pr                  | review and Print.                                                                                     |                                              |        |
| 2. Check the informati                  | ion of the type documents CT                                                                          |                                              |        |
| 3. If the document is                   | not legible or has any error, print it again.                                                         |                                              |        |
| 4. When it is correctly                 | printed, press the button Confirm Printing.                                                           |                                              |        |
| CANCEL X                                | 3                                                                                                    |                                              |        |
|                                         | Envio de CT Digital por Correo Electronico / Sending Digital CT by Email                              |                                              |        |
|                                         | Tipo de Envio / Shipping type  Envio Digital / Digital Send Direcciones de Correo / Email addresses   |                                              |        |
|                                         |                                                                                                    | Enviar / S                                   | Send   |
|                                         | j.pinila@amp.gob.pa                                                                                   | ach an                                       | , on a |
|                                         | (j pinila@amp gob.pa<br>Correo electrónico separado / Separate email (,) mail01@amp.gob.pa,mail02@amp | .gob.pa                                      | , cind |
|                                         | [] pinita@amo gob.pa<br>Correo electrónico separado / Separate email (,) mait01@amp.gob.pa,mait02@amp | ngob pa                                      | (s)    |

#### B. Electronic Course Endorsement

| 🚖 🏊 📃 👘                               |                                                                                                    | HOME - HELP - LOGOUT                                             | * |
|---------------------------------------|----------------------------------------------------------------------------------------------------|------------------------------------------------------------------|---|
| ANAMA DEM                             | Directorate General of Seafarers                                                                           | User:<br>JEANNETTE ITZEL PINILLA<br>GONZALEZ                     | * |
| > Issuing                             |                                                                                                    |                                                                  |   |
| Select Document Prin                  | t Printing Confirm Ending                                                                                  |                                                                  |   |
| Name: MARIA ANA Su<br>COURSE ENDORSEM | amame: SOTO Application nº 100737671<br>ENT / ADVANCED TRAINING FOR OIL TANKER CARGO OPERATIONS, REG.      | V/1-1, PAR.3-4, SEC. A-V/1-1, PAR. 2, TABLE A-V/1-1-2 (IMO 1.02) |   |
| to print the COURS                    | SE ENDORSEMENT of the applicant MARIA ANA SOTO :                                                           |                                                                  |   |
| 1. Press the button P                 | review and Print.                                                                                          |                                                                  |   |
| 2. Check the informat                 | tion of the type documents COURSE ENDORSEMENT                                                              |                                                                  |   |
| 3. If the document is                 | s not legible or has any error, print it again.                                                            |                                                                  |   |
| 4. When it is correctly               | printed, press the button Confirm Printing.                                                                |                                                                  |   |
| CANCEL                                | 3                                                                                                    |                                                                  |   |
|                                       | Envio de CT Digital por Correo Electronico / Sending Digital CT by Email                                   |                                                                  |   |
|                                       | Tipo de Envio / Shipping type<br>● Envio Digital / Digital Send<br>Direcciones de Correo / Email addresses |                                                                  |   |
|                                       | j pinilla@amp gob pa                                                                                       | Enviar / Sen                                                     | d |
|                                       | Correo electronico separado / Separate email (,) mail01@amp.gob.pa,mail02@                                 | amp.gob.pa                                                       |   |
|                                       |                                                                                                    | FINALIZE (5)                                                     |   |
|                                       |                                                                                                    |                                                                  |   |

Ilustración 11

In the field highlighted in red, as illustration No.12, Consul and Broker will enter emails address of their interesting parts, in order that SAA send them automatically, the Electronic certificates.

| <br>Envio de CT Digital por Correo Electronico / Sending Digital CT by Email<br>Tipo de Envio / Shipping type<br>Envio Digital / Digital Send |               |
|----------------------------------------------------------------------------------------------------|---------------|
| ji pinila@amp.gob.pa                                                                                                    | Enviar / Send |
|                                                                                                    | FINALIZE (C)  |
| Ilustración 12                                                                                                    | 2             |

#### Note:

The email entered on Data Information Capture Process, will appear as first email on this field; in case that USER desire to include more emails, he could add with the separation of a comma(,).

After select the option **SEND**, the SAA will send a message "DIGITAL CERTIFICATE SENT" as shown on illustration No. 6

This message means that Electronic Certificate has been sent to the address email logged in the process descripted on step No.3.

|                                                                                                    | PINILLA                                                                          |
|----------------------------------------------------------------------------------------------------|----------------------------------------------------------------------------------|
| g         rel       Print       Printing Confirm       Ending         RIA ANA Sumame: SOTO Application nº, 100738255         DONAL WATERS / CARPENTER / RATING         he       CT of the applicant MARIA ANA SOTO :         he button Preview and Print.         the information of the type documents CT         locument is not legible or has any error, print to         tis correctly printed, press the button Confirm Print         exceptar         Envio de CT Digital por Correo Electronico / Sending Digital CT by Email         Tipo de Envio / Shipping type         • Envio O (Sinping type         • Envio or (Final addresses         [pithl@2mg.gotbpa                                                                                                    | Mensaje de la página web  Certificado Digital Enviado / Digital Certificate  Ace |
| Print       Printing Confirm       Ending         RRA ANA Sumame: SOTO Application m <sup>2</sup> : 100738255         IDE List Configuration of the type documents CT         Information of the type documents CT         Incurrent is not legible or has any error, print it at         It is correctly printed, press the button Confirm Print         It is correctly printed, press the button Confirm Print         It is correctly printed, press the button Confirm Print         It is correctly printed, press the button Confirm Print         It is correctly printed, press the button Confirm Print         It is correctly printed, press the button Confirm Print         It is correctly printed, press the button Confirm Print         It is correctly printed, press the button Confirm Print         It is correctly printed, press the button Confirm Print         It is correctly printed, press the button Confirm Print         It is correctly printed press the button Confirm Print         It is correctly printed press the button Confirm Print         It is correctly printed press the printed press the printed press th                                                                                                    | Mensaje de la página web  Certificado Digital Enviado / Digital Certificate  Ace |
| RIA ANA Sumame: SOTO Application nº: 100738255<br>TOMAL WATERS / CARPENTER / RATING  he CT of the applicant MARIA ANA SOTO : he button Preview and Print. the information of the type documents CT focument is not legible or has any error, print it o t is correctly printed, press the button Confirm Print  Envio de CT Digital por Correo Electronico / Sending Digital CT by Email  Tipo de Envio / Shipping type                                                                                                    | Certificado Digital Enviado / Digital Certificate                                |
| he CT of the applicant MARIA ANA SOTO :<br>he button Preview and Print.<br>the information of the type documents CT<br>tocument is not ligible or has any error, print it a<br>t is correctly printed, press the button Confirm Print<br>Envio de CT Digital por Correo Electronico / Sending Digital CT by Email<br>Tipo de Envio / Shipping type<br>• Envio Digital / Digital Send<br>Directores de Correo / Email addresses<br>[ printegamg gab pa                                                                                                    | Certificado Digital Enviado / Digital Certificate                                |
| he button Preview and Print.<br>the information of the type documents CT<br>locument is not legible or has any error, print it a<br>t is correctly printed, press the button Confirm Print<br>REELIX<br>Enviro de CT Digital por Correo Electronico / Sending Digital CT by Email<br>Tipo de Enviso / Shipping type<br>• Enviro Digital / Digital Send<br>Directiones de Correo / Email addresses<br>[ jenitagamg gab pa<br>C metal addresses [ jenitagamg gab pa<br>( ) ( ) ( ) ( ) ( ) ( ) ( ) ( ) ( ) ( )                                                                                                    |                                                                                  |
| the information of the type documents CT<br>document is not legible or has any error, print it as<br>t is correctly printed, press the button Confirm Print<br>NCEL X<br>Envio de CT Digital por Correo Electronico / Sending Digital CT by Email<br>Tipo de Envio / Shipping type<br>• Envio Digital / Digital Send<br>Directores de Correo / Email addresses<br>[ printegame gab pa<br>Corress the former of (Email addresses)                                                                                                    |                                                                                  |
| Aceptar  Aceptar  Ace |                                                                                  |
| Enviro de CT Digital por Correo Electronico / Sending Digital CT by Email Tipo de Enviro / Shipping type  Enviro Digital / Digital Send Direcciones de Correo / Email addresses [jehills@amg.gb.ps ]                                                                                                    |                                                                                  |
| Envio de CT Digital por Correo Electronico / Sending Digital CT by Email Tipo de Envio / Shipping type  Envio Digital / Digital Send Directiones de Correo / Email addresses [pinitb2-mg pob.ps Corres de defines corredd / December 2010]                                                                                                    |                                                                                  |
| Envio de CT Digital por Correo Electronico / Sending Digital CT by Email Tipo de Envio / Shipping type S Envio Digital / Digital Send Direcciones de Correo / Email addresses [petilis@amg.op.bpa Correo electronico esencial esencial () mail/1 Correo electronico esencial esencial ()                                                                                                    |                                                                                  |
| Provide Digital / Digital Send     Direcciones de Correo / Email addresses     [pinili@amg.gob.pa     Correo addresses addresses                                                                                                    |                                                                                  |
| j pinila@amp.gob.pa<br>Corros o lestificios e penarado / Separate amail ( ) mail01@amp.ach.es.mail02@amp.ach.es.                                                                                                    |                                                                                  |
|                                                                                                    | Enviar / Send                                                                    |
| сонео ексикино зерагаот / Зерагаке енная (у тако (@dth), ўйл.)а, пало2@dth), ўйл.)а                                                                                                    |                                                                                  |
|                                                                                                    | FINALIZE (S)                                                                     |
| Ilustración 13                                                                                                    |                                                                                  |
| Home declarate insolucious and the set of the set of th |                                                                                  |
| DEMO GONZALEZ                                                                                                    |                                                                                  |
| 1                                                                                                    |                                                                                  |
| Print Printing Confirm Ending                                                                                                    |                                                                                  |
| IA ANA Sumame: SOTO Application nº: 100737671<br>NDORSEMENT / ADVANCED TRAINING FOR OIL TANKER CARGO OPERATIONS, REG.V/1-1, PAR.3-4, SEC. A-V/1-1, PAR. 2, TABL                                                                                                    | LE A-V/1-1-2 (IMO 1.02)                                                          |
| e COURSE ENDORSEMENT of the applicant Monte ANA COTO .<br>Mensaje de la página web X                                                                                                    |                                                                                  |
| te button Preview and Print.                                                                                                    |                                                                                  |
| he information of the type documents COURSE ENI                                                                                                    |                                                                                  |
| cument is not legible or has any error, print it a is correctly printed, press the button Confirm Print                                                                                                    |                                                                                  |
| anei IV                                                                                                    |                                                                                  |
| Envio de CT Digital por Correo Electronico / Sendino Digital CT by Email                                                                                                    |                                                                                  |
| Tipo de Envío / Shipping type                                                                                                    |                                                                                  |
| Envio Digital / Digital Send<br>Direcciones de Correo / Email addresses                                                                                                    |                                                                                  |
| j pinilla@amp gob.pa<br>Correo electrónico separado / Separate email (") mail01@amp.gob.pa,mail02@amp.gob.pa                                                                                                    | Enviar / Send                                                                    |
|                                                                                                    | CINNILITE (2)                                                                    |
|                                                                                                    | TIMELAN Y                                                                        |

In case that consulate or Broker wants to avoid the process to send E-Certificate to emails, the SAA has the option to download the E-Certificate on PDF, selecting the option PREVIEW AND PRINT. This process let download PDF protected documents. (See Illustration 15 and Step 3)

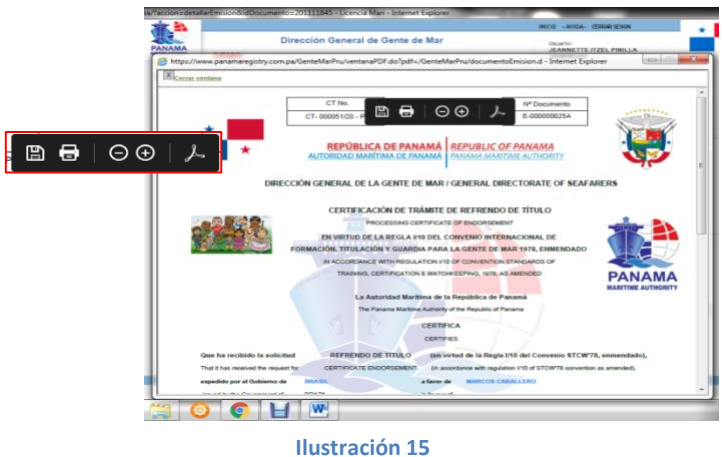

After send emails and/or discharge documents, the Consulate and Brokers must continue selecting the option "FINALIZE".

|                                           |                                                                                                    | HOME + HELP + LOGOUT                         | *    |
|-------------------------------------------|----------------------------------------------------------------------------------------------------|----------------------------------------------|------|
| DEMO                                      | Directorate General of Seafarers                                                                                                | User:<br>JEANNETTE ITZEL PINILLA<br>GONZALEZ | *    |
| Issuing                                   |                                                                                                    |                                              |      |
| ect Document Print                        | Printing Confirm Ending                                                                                                    |                                              |      |
| Name: MARIA ANA Sum<br>INTERNATIONAL WATE | ame: SOTO Application nº: 100738255<br>RS / CARPENTER / RATING                                                                  |                                              |      |
| to print the CT of the                    | applicant MARIA ANA SOTO :                                                                                                    |                                              |      |
| 1. Press the button Pres                  | iew and Print.                                                                                                    |                                              |      |
| 2. Check the information                  | of the type documents CT                                                                                                    |                                              |      |
| 3. If the document is n                   | ot legible or has any error, print it again.                                                                                    |                                              |      |
| 4. When it is correctly p                 | inted, press the button Confirm Printing.                                                                                       |                                              |      |
| CANCEL X                                  |                                                                                                    |                                              |      |
|                                           | Envio de CT Digital por Correo Electronico / Sending Digital CT by Email                                                        |                                              |      |
| i                                         | Tipo de Envío / Shipping type <ul> <li>Envío Digital / Digital Send</li> <li>Direcciones de Correo / Email addresses</li> </ul> |                                              | EIN  |
| I                                         | ; pinilla@amp.gob.pa<br>Correo electrónico separado / Separate email (.) mail01@amp.gob.pa.mail02@amr                           | Enviar / S                                   | Send |
|                                           | eeree eere eeree eeree i eeree eeree // unno /Brouh/Aor/ha'unior/Brouh                                                          | FINALIZE                                     |      |
|                                           |                                                                                                    |                                              |      |

After select option "FINALIZE", the process of issuing of E- Certificate has been successful.

**Note:** It important to mention, that the Send of the E Certificate to the emails address logged on step No. 6, is optional; not mandatory to complete the issuance of E Certificate.

QR Code is a way to validate a documents and it is important emphasize to complete application of Course endorsement, to prevent misunderstanding with port authorities.

# ELECTRONIC FORMATS

#### **PROCESSING CERTIFICATE OF ENDORSEMENT**

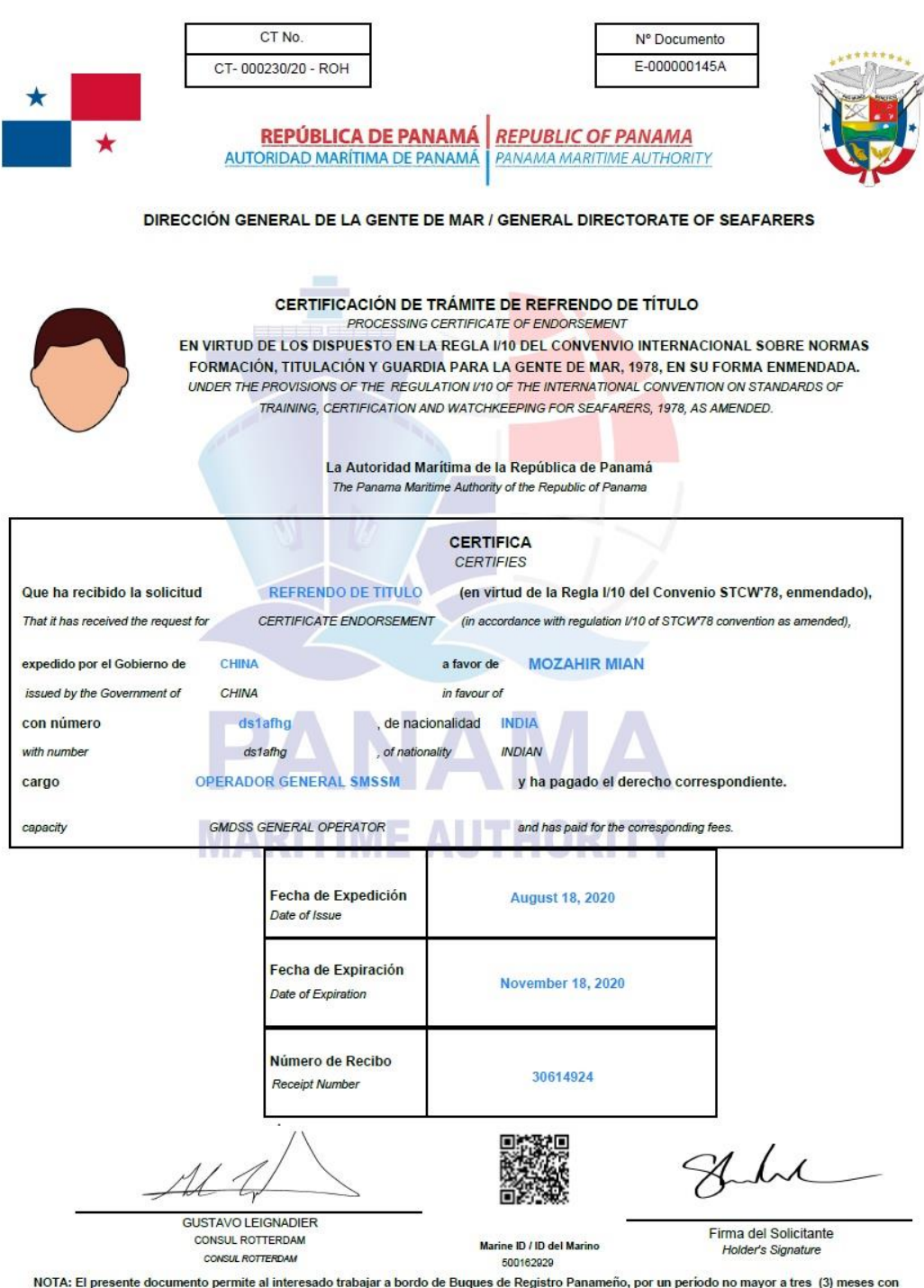

NOTA: El presente documento permite al interesado trabajar a bordo de Buques de Registro Panameño, por un período no mayor a tres (3) meses con su licencia del país de origen.

NOTE: The present document allows the interested party to work on board of Panamanian Ships, for a period no longer than three (3) months with home country license.

Para validar la autenticidad del documento emitido, ingresar a la página web: www.panamashipregistry.com – Seafarers Verification u obtener resultado de la verificación del marino escaneando el Código QR. Cualquiera consulta envienos un correo electrónico a verification@amp.gob.pa

#### **PROCESSING CERTIFICATE OF LICENSE**

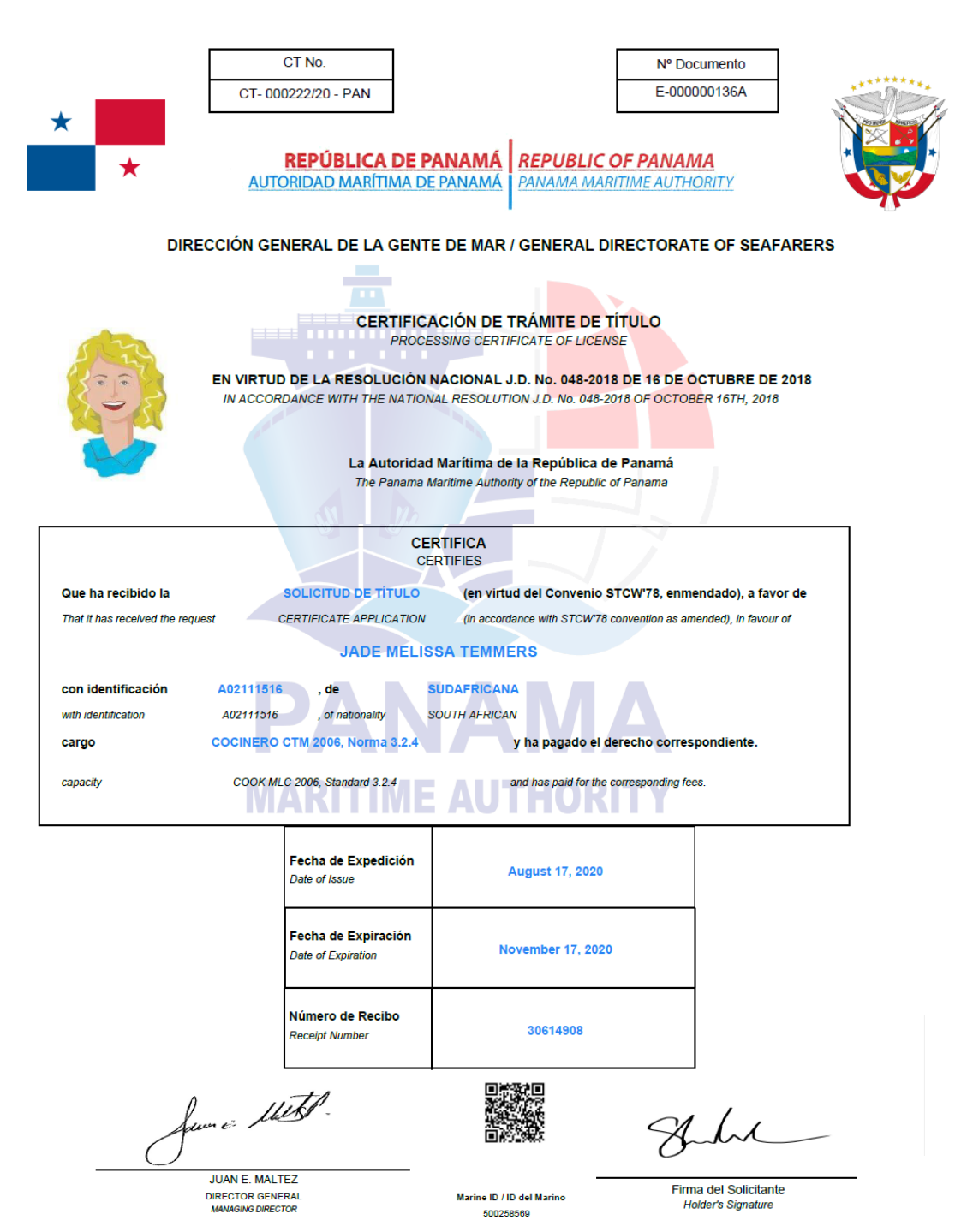

NOTA: El presente documento permite al interesado trabajar a bordo de Buques de Registro Panameño, por un período no mayor a tres (3) meses.

NOTE: The present document allows the interested party to work on board of Panamanian Ships, for a period no longer than three (3) months.

Para validar la autenticidad del documento emitido, ingresar a la página web: www.panamashipregistry.com – Seafarers Verification u obtener resultado de la verificación del marino escaneando el Código QR. Cualquiera consulta envienos un correo electrónico a verification@amp.gob.pa

#### **COURSE ENDORSMENT**

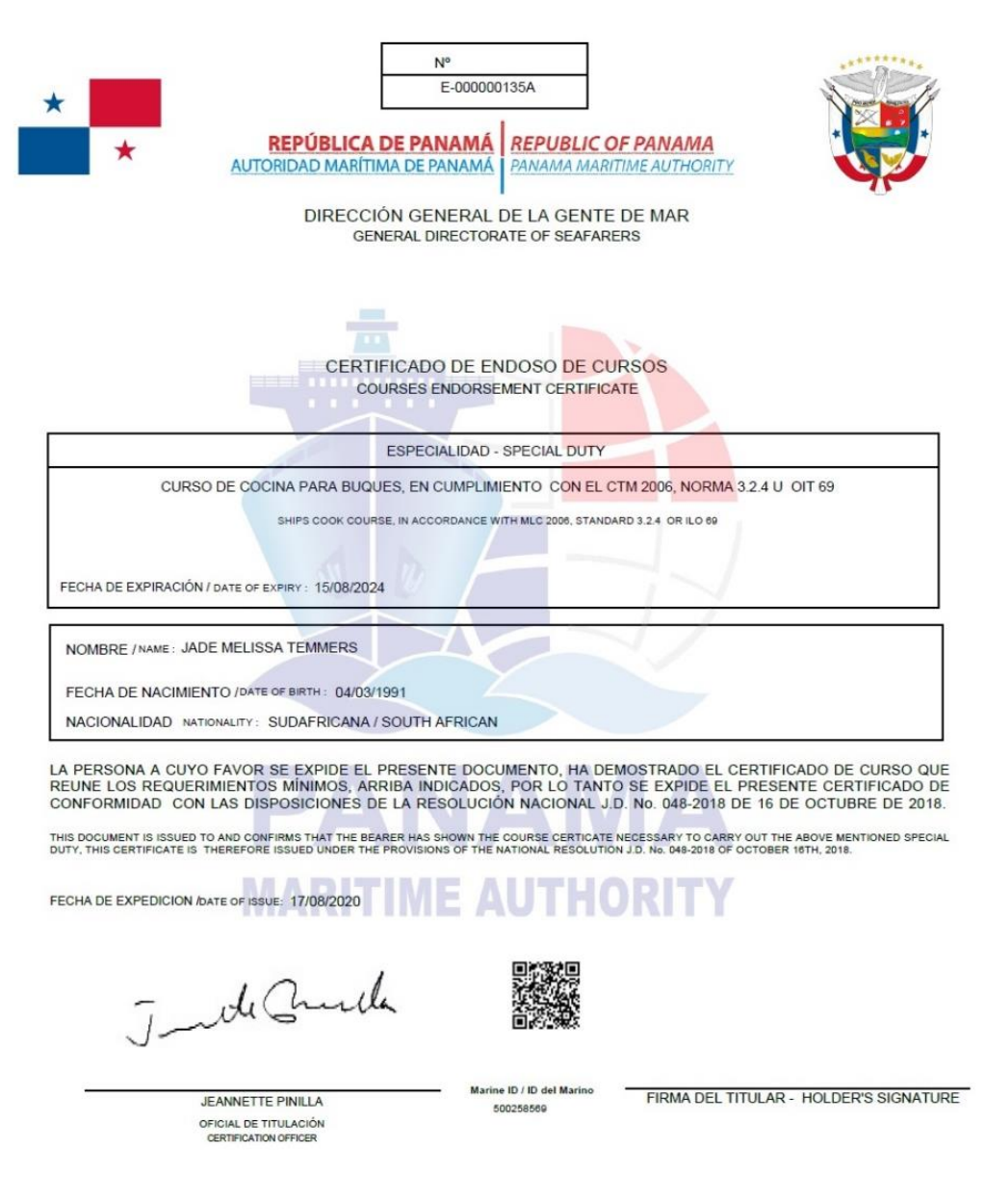

Para validar la autenticidad del documento emitido, ingresar a la página web: www.panamashipregistry.com – Seafarers Verification u obtener resultado de la verificación del marino escaneando el Código QR. Cualquiera consulta envienos un correo electrónico a verification@amp.gob.pa

#### **CERTIFICATE OF PROFICIENCY** N° E-000000130A **REPÚBLICA DE PANAMÁ** REPUBLIC OF PANAMA AUTORIDAD MARÍTIMA DE PANAMÁ PANAMA MARITIME AUTHORITY DIRECCION GENERAL DE LA GENTE DE MAR / GENERAL DIRECTORATE OF SEAFARERS Certificado de Suficiencia de Oficiales y Marinos expedido en virtud de lo dispuesto en el Certificate of Proficiency for Officers and Ratings issued under the provisions of the Convenio Internacional sobre Normas de Formación, Titulación y Guardia para la Gente de Mar, International Convention on Standards of Training, Certification and Watchkeeping for Seafarers, 1978, Enmendado. 1978, as amended. El Gobierno de la República de Panamá Certifica que: The Government of the Republic of Panama Certifies that: LUCAS ESTEBAN LUCZAK Ha sido debidamente calificado en conformidad con la has been duly qualified in accordance with the provisions of: COP- Marinero Ekectrotecnico (Regla III/7, Sección A-III/7 y Cuadro A-III/7). COP- Marinero Ekectrotecnico (Regla III/7, Sección A-III/7 y Cuadro A-III/7). Fecha de Emisión/ Issue Date: 17/08/2020 Fecha de Nacimiento/ Date of Birth: 08/09/1989 Ilimitado / Unlimited Fecha de Expiración/ Expiry Date: Documento de Identidad/ Identification Document: 500019681 En Conformidad a la Regla I/2, Párrafo 11 del Convenio STCW 1978, Enmendado, todo Título exigido en In accordance with Regulation I/2, Paragraph 11 of the 1978 STCW Convention, as amended, any Certificate required by the el Convenio ha de estar disponible, en original, a bordo del buque en el que preste servicio el titular. Convention must be kept available in its original form on board the ship on which the holder is serving. de Church Marine ID / ID del Marino JEANNETTE PINILLA Firma del Titular / 500019681 Holder's Signature OFICIAL DE TITULACIÓN Para validar la autenticidad del documento emitido, ingresar a la página web: www.panamashipregistry.com – Seafarers Verification u obtener resultado de la verificación del marino escaneando el Código QR. Cualquiera consulta envienos un correo electrónico a verification@amp.gob.pa To validate the authenticity of the issued document, please enter to the web page: https://panamashipregistry.com - Seafarers Verification or get verification of seafarer by scanning QR code shown in document. Any inquiry please send us an email to verification@amp.gob.pa

## **RECOGNITION OF CERTIFICATE OF PROFICIENCY**

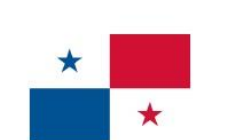

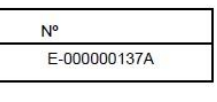

REPÚBLICA DE PANAMÁ REPUBLIC OF PANAMA AUTORIDAD MARÍTIMA DE PANAMÁ PANAMA MARITIME AUTHORITY

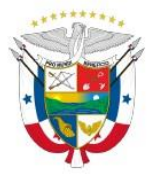

DIRECCION GENERAL DE LA GENTE DE MAR /GENERAL DIRECTORATE OF SEAFARERS

| Refrendo del Reconocimie<br>Endorsement Attesting The R<br>expedido en virtud de lo dispuesto en la reg<br>issued in accordance with the regulation 1/10<br>Titulación y Guardia para la<br>Certification and Watchkee                                  | nto de un Certificado de Suficiencia<br>acognition of a Certificate of Proficiency<br>gla l/10 del Convenio Internacional sobre Normas de<br>of the International Convention on Standards of Training,<br>a Gente de Mar, 1978, Enmendado.<br>ping for Seafarers, 1978, as amended. |
|----------------------------------------------------------------------------------------------------|----------------------------------------------------------------------------------------------------|
|                                                                                                    |                                                                                                    |
| El Gobierno de la República de Panamá certifica que el Certificado de Suficiencia No. 45-55 *<br>The Government of the Republic of Panama certifies that certificate of Proficiency No.                                                                 | expedido por el Gobierno CHINA<br>issued by the Government of CHINA                                                                                                    |
| a favor de GUILLERMO IDELFONSO AGURTO AGURTO ***********                                                                                                    | 05/05/1958                                                                                                    |
| in favour of<br>está debidamente reconocido de conformidad con lo dispuesto en la Regla 1/10 d<br>is duly recognized in accordance with the Provision of Regulation 1/10 of the above Convention, as amended                                            | del mencionado Convenio, en su forma enmendada hasta 18/08/2023<br>until                                                                                                    |
| FORMACIÓN BÁSICA PARA OPERACIONES DE<br>DE GAS LICUADO, REG. V/1-2, PAR.1-<br>BASIC TRAINING FOR LIQUEFIED GAS TANKER CAR<br>-V/1-                                                                                                    | CARGA DE BUQUES TANQUE PARA EL TRANSPORTE<br>2, SEC. A-V/1-2, CUADRO A-V/1-2-1 (OMI 1.04)<br>GO OPERATIONS REG. V/1-2, PAR.1-2, SEC. A-V/1-2, TABLE A<br>2-1 (IMO 1.04)                                                                                                    |
| Fecha de Emisión/ Issue Date: 17/08/2020                                                                                                    | Documento de Identidad/ Identification Document: 500018977                                                                                                    |
| En Conformidad a la Regla I/2, Párrafo 11 del Conve<br>In accordance with Regulation V2, Paragraph 11 of the 1978 STCI<br>el Convenio ha de estar disponible, en original, a bor<br>Convention must be kept available in its original form on board the | nio STCW 1978, Enmendado, todo Título exigido en<br>W Convention, as amended, any Certificate required by the<br>do del buque en el que preste servicio el titular.<br>e ship on which the holder is serving.                                                                       |
| Jude Church                                                                                                    |                                                                                                    |

JEANNETTE PINILLA OFICIAL DE TITULACIÓN CERTIFICATION OFFICER Marine ID / ID del Marino 500018977

-

Firma del Titular / Holder's Signature

Para validar la autenticidad del documento emitido, ingresar a la página web: www.panamashipregistry.com – Seafarers Verification u obtener resultado de la verificación del marino escaneando el Código QR. Cualquiera consulta envienos un correo electrónico a verification@amp.gob.pa

# FORMAT OF EMAIL

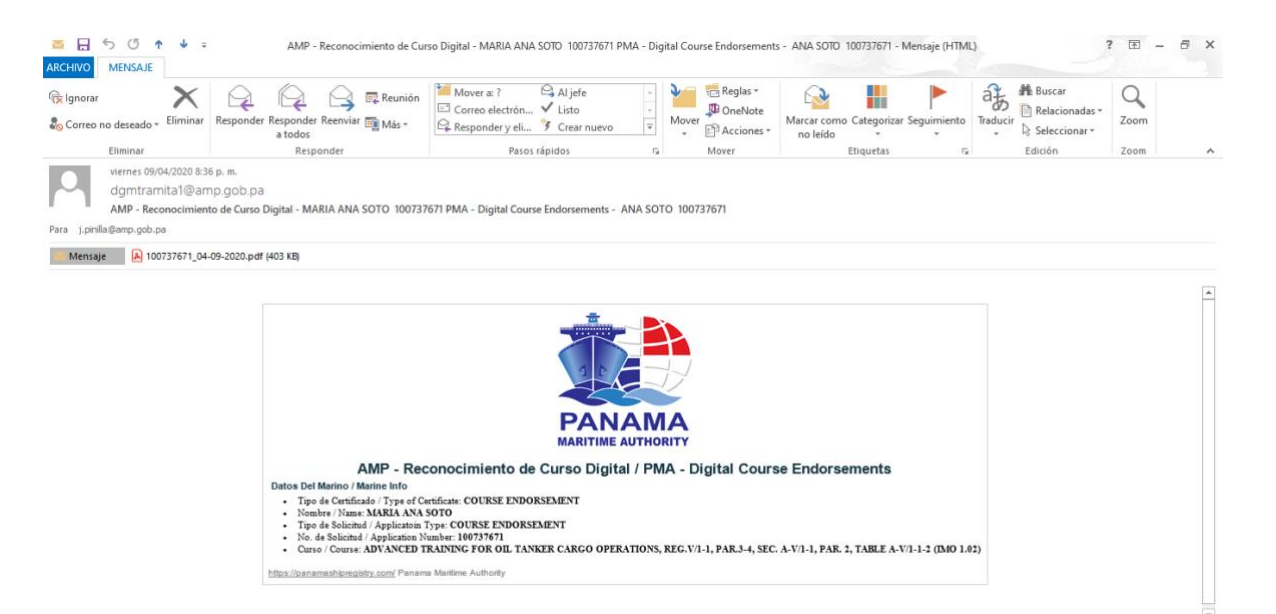